# QGIS Plugin Python Création/modification

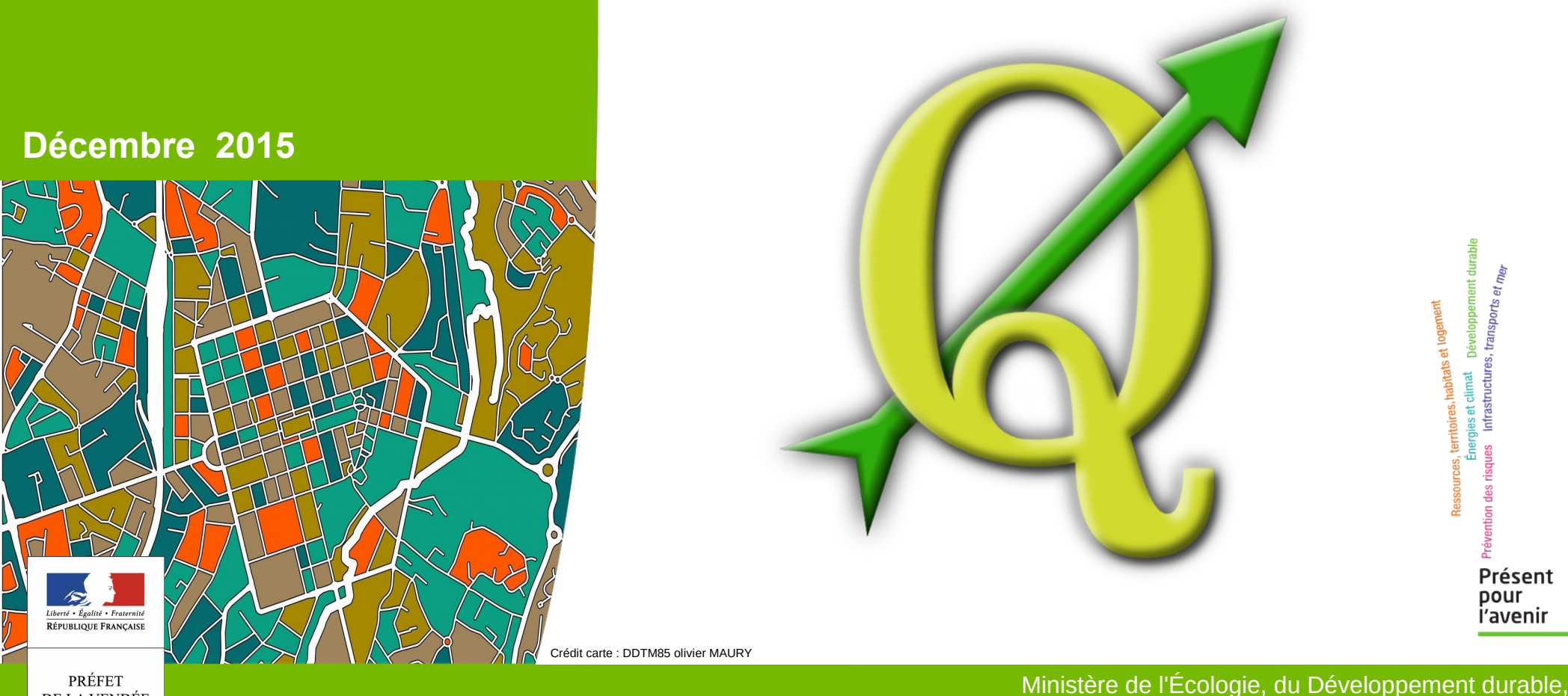

des Transports et du Logement

DE LA VENDÉE

# Sommaire

But analyser un petit plugin de recherche et affichage de données et voir comment l'adapter à ses données.

- 1. Présentation d'un plugin ou extension python
  - Fichiers qui le composent
  - Emplacement des fichiers
- 2. Exemple de plugin de recherche
  - But et principe de fonctionnement
  - Présentation des codes et modifications
- 3. Possibilité de modification

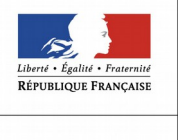

**QGIS Plugin Python** 

## 1. Présentation d'un plugin et de ses fichiers

 Un pluging python est constitué d'un ensemble de fichiers stockés dans un répertoire attitré :

C:\Program Files (x86)\QGIS\profil\python\plugins\nom\_du\_rep\_du\_plugin

| Nom                  | Modifié le       | Туре                 | Taille |
|----------------------|------------------|----------------------|--------|
| 浸initpy              | 20/08/2015 11:16 | Python File          | 1 Ko   |
| 🙋initpyc             | 02/10/2015 10:50 | Compiled Python File | 2 Ko   |
| 📄 metadata.txt       | 20/08/2015 11:13 | Document texte       | 1 Ko   |
| 🔁 Param.py           | 20/08/2015 11:06 | Python File          | 1 Ko   |
| 🙋 Param.pyc          | 02/10/2015 10:50 | Compiled Python File | 1 Ko   |
| 🔁 tache_U.py         | 02/10/2015 10:53 | Python File          | 2 Ko   |
| 🔁 tache_U.pyc        | 02/10/2015 10:53 | Compiled Python File | 3 Ko   |
| 🔁 tache_U_Dialog.py  | 20/08/2015 13:33 | Python File          | 2 Ko   |
| 🔁 tache_U_Dialog.pyc | 02/10/2015 10:50 | Compiled Python File | 3 Ko   |
| 🔁 Ui_tache_U.py      | 20/08/2015 11:58 | Python File          | 2 Ko   |
| 🔁 Ui_tache_U.pyc     | 02/10/2015 10:50 | Compiled Python File | 3 Ko   |

On remarque dans cette liste, trois formats :

- .txt fichier texte
- .py fichier de code python
- .pyc fichier de code python compilé

Seul les fichiers txt et py sont éditables , les fichiers pyc sont créés lors du lancement de qgis.

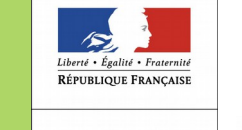

PRÉFET DE LA VENDÉE

3

#### 2. Exemple d'un plugin de recherche

But et principe de fonctionnement

Le plugin que nous allons décortiqué dans le but de pouvoir être adapté à d'autres fins est un petit plugin de recherche et affichage.

On lance le plugin , un formulaire de saisie apparaît, on saisie une année et le code insee d'un commune. Le plugin se connecte à une base postgres, recherche et affiche les parcelles de la commune ayant un local construit avant la date saisie

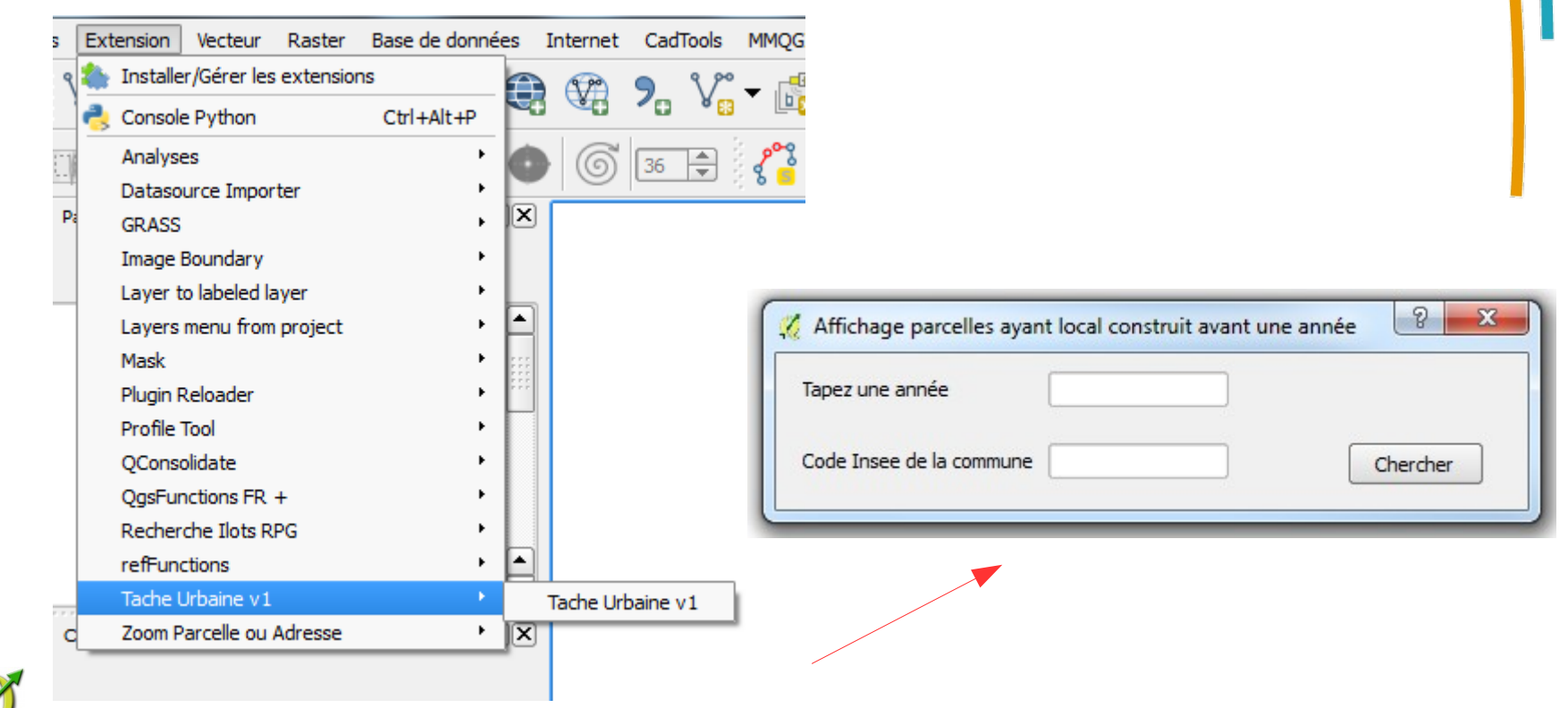

**RÉPUBLIQUE FRANÇAISE** 

PRÉFET

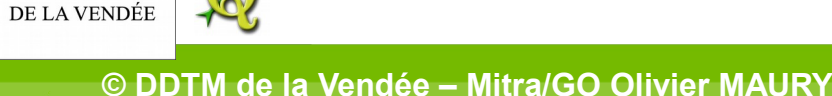

Code des différents fichiers du plugin :

Le fichier metadata.txt :

indispensable au chargement du plugin lors du lancement de QGIS

```
[general]
1
2
    name=Tache U Catalogue Client
3
    description=affichage parcelles construite selon Majic.
4
    category=Web
5
   version=0.3.1
 6
    ggisMinimumVersion=2.0
7
    icon=images/MetaSearch.png
8
    author=Olivier Maury
9
    email=olivier.maury@vendee.gouv.fr
10
    tags=Majic,parcelles
11
    experimental=False
12
    deprecated=False
```

## Il contient les informations affichées dans le gestionnaire

d'extensions

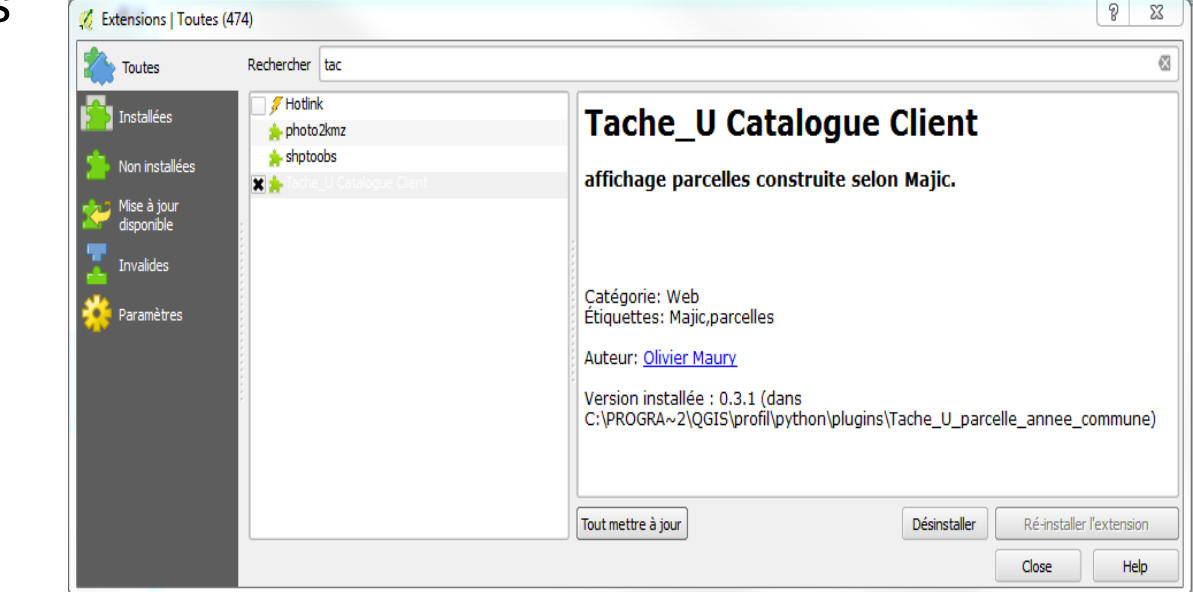

**RÉPUBLIQUE FRANÇAISE** 

PRÉFET

DE LA VENDÉE

#### Pour accéder au code python on utilise un éditeur de texte

Le fichier \_init\_.py :

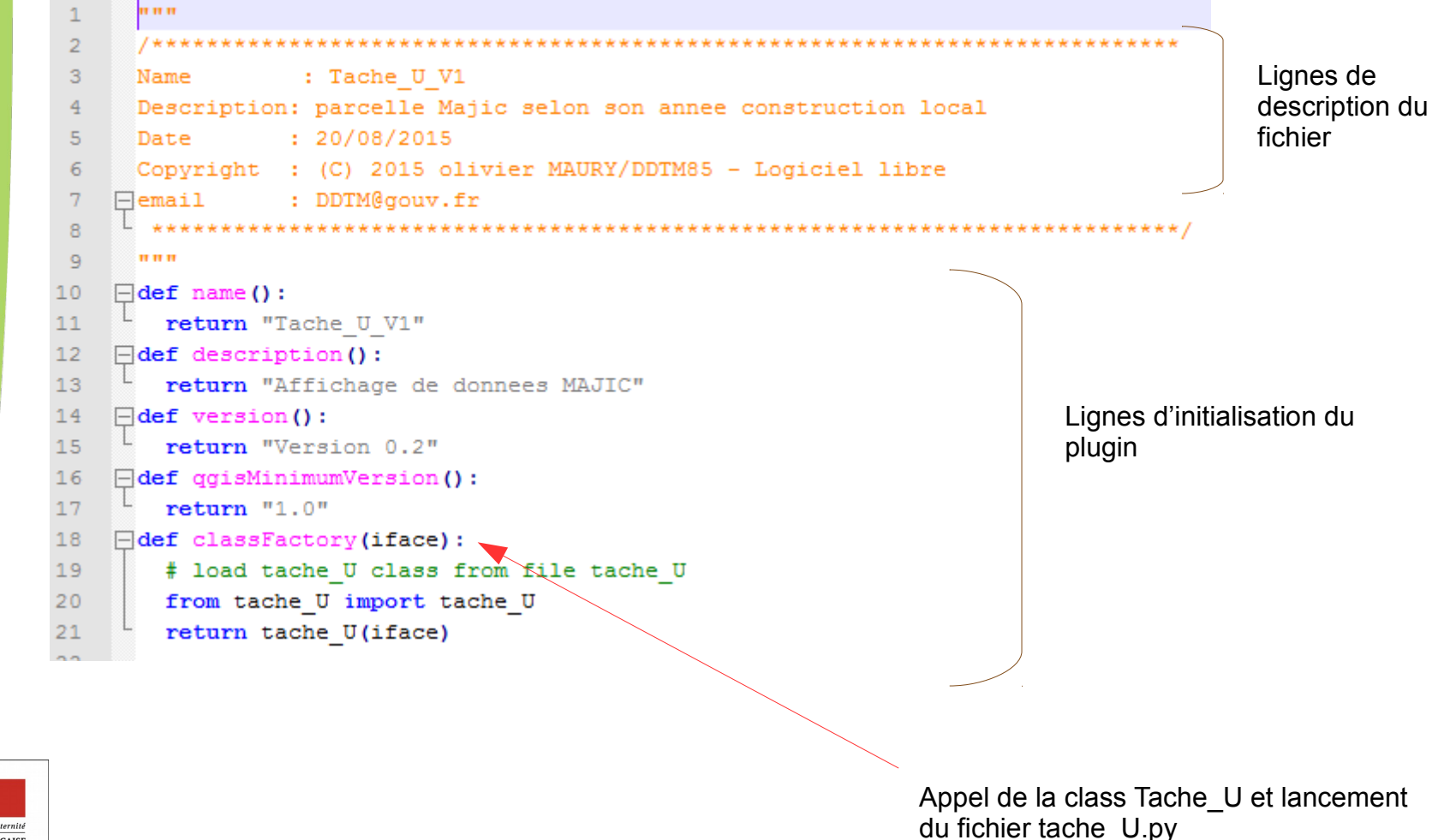

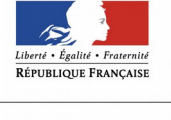

PRÉFET DE LA VENDÉE

© DDTM de la Vendée – Mitra/GO Olivier MAURY

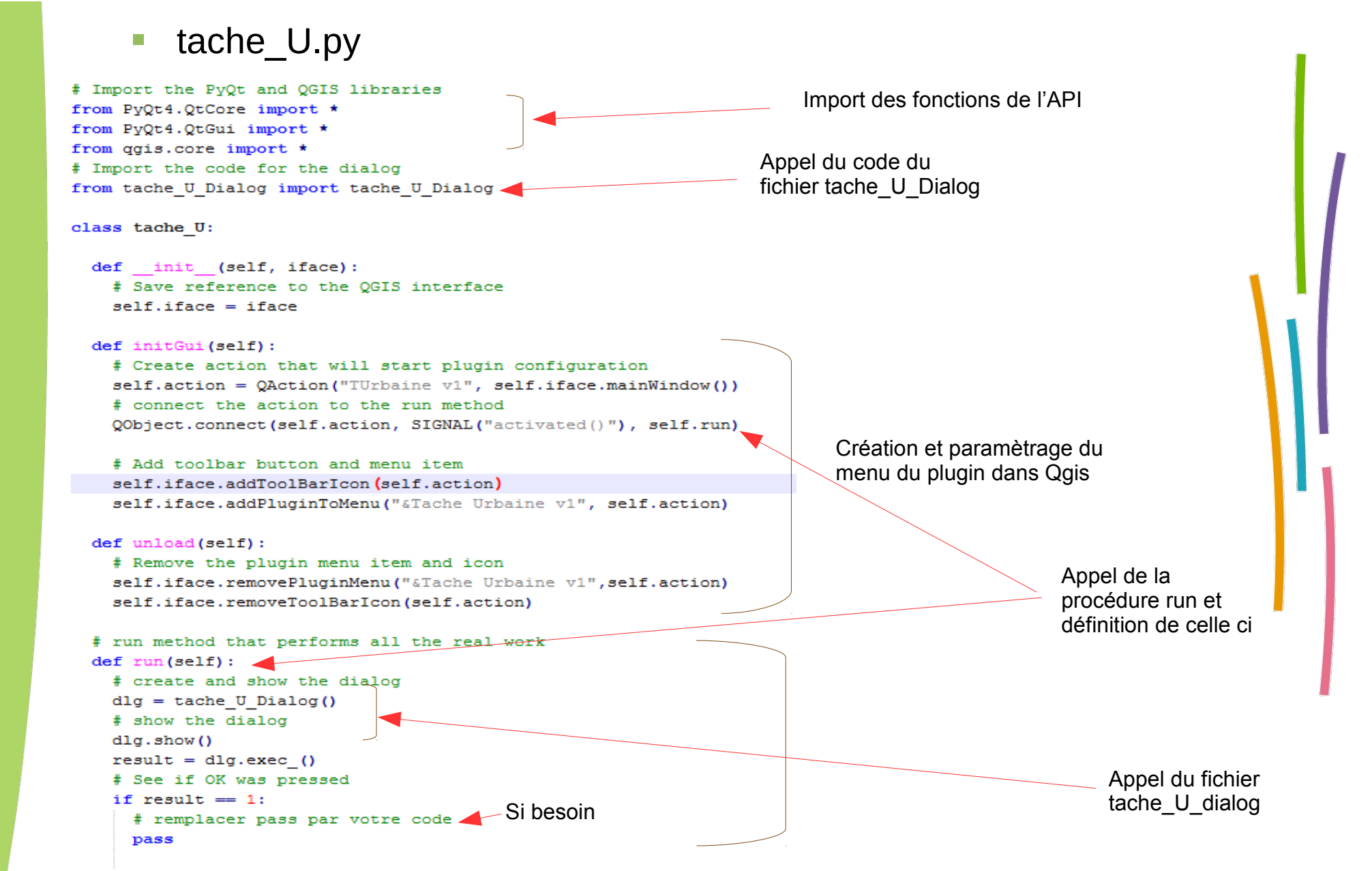

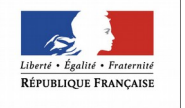

PRÉFET DE LA VENDÉE

7

#### Tache\_U\_Dialog.py

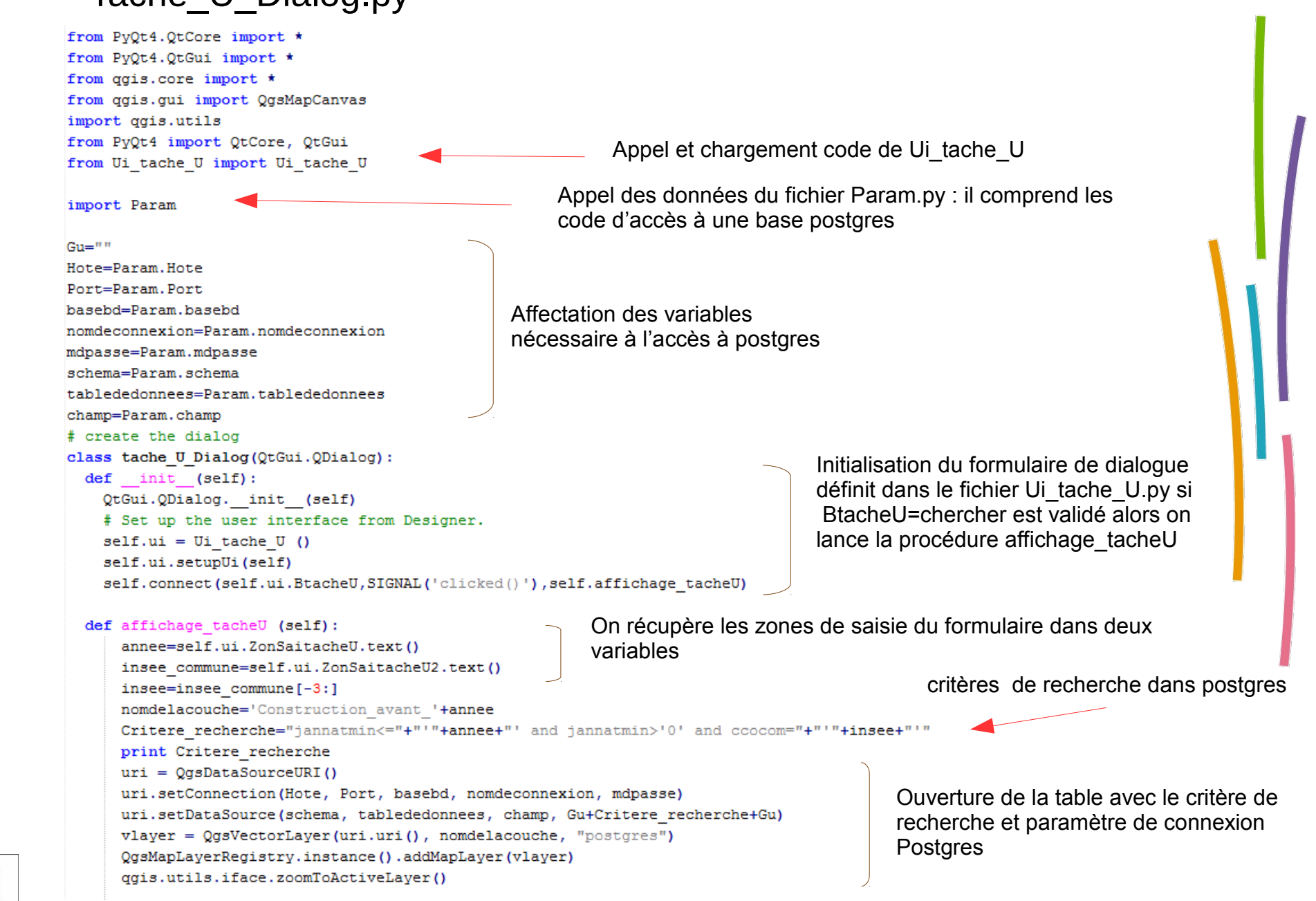

Liberté · Égalité · Fraternité RÉPUBLIQUE FRANÇAISE

#### Param.py

```
# -*- coding: IS08859-1 -*-
Hote='localhost'
Port='5432'
basebd='fichiersfonciers'
nomdeconnexion='postgres'
mdpasse='postgres'
schema='ff_d85_2013'
tablededonnees='d85_2013_pnb10_parcelle'
champ='geompar'
```

Paramètres nécessaire à la connexion à Postgres Ici base local sur poste individuel (localhost)

## Ui\_tache\_U.py

**QGIS Plugin Python** 

**RÉPUBLIQUE FRANÇAISE** 

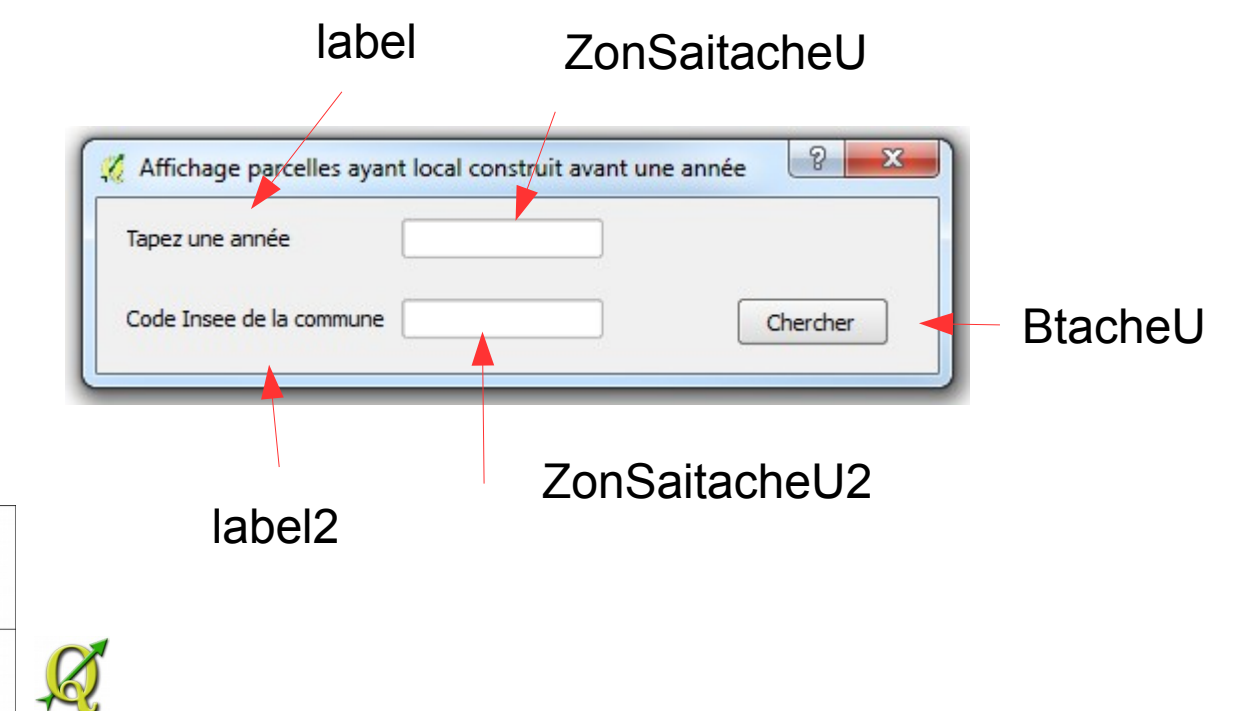

# -\*- coding: utf-8 -\*-

from PyQt4 import QtCore, QtGui

#### try:

\_fromUtf8 = QtCore.QString.fromUtf8
except AttributeError:
 \_fromUtf8 = lambda s: s

class Ui tache U(object):

def setupUi(self, tache U): tache U.setObjectName( fromUtf8("tache U")) tache U.resize(420, 87) self.BtacheU = QtGui.QPushButton(tache U) self.BtacheU.setGeometry(QtCore.QRect(320, 50, 75, 23)) self.BtacheU.setObjectName( fromUtf8("BtacheU")) self.ZonSaitacheU = QtGui.QLineEdit(tache U) self.ZonSaitacheU.setGeometry(QtCore.QRect(152, 10, 101, 20)) self.ZonSaitacheU.setObjectName( fromUtf8("ZonSaitacheU")) self.ZonSaitacheU2 = QtGui.QLineEdit(tache U) self.ZonSaitacheU2.setGeometry(QtCore.QRect(152, 50, 101, 20)) self.ZonSaitacheU2.setObjectName( fromUtf8("ZonSaitacheU2")) self.label = QtGui.QLabel(tache U) self.label.setGeometry(QtCore.QRect(15, 10, 150, 20)) self.label.setObjectName( fromUtf8("label")) self.label2 = QtGui.QLabel(tache U) self.label2.setGeometry(QtCore.QRect(15, 50, 150, 20)) self.label2.setObjectName( fromUtf8("label2"))

self.retranslateUi(tache\_U)
QtCore.QMetaObject.connectSlotsByName(tache\_U)

#### def retranslateUi(self, tache\_U):

tache\_U.setWindowTitle(QtGui.QApplication.translate("tache\_U", "Affichage parcelles ayant local construit avant une année", None, QtGui.QApplication.UnicodeUTF8))
self.BtacheU.setText(QtGui.QApplication.translate("tache\_U", "Chercher", None, QtGui.QApplication.UnicodeUTF8))
self.label.setText(QtGui.QApplication.translate("tache\_U", "Code Insee de la commune", None, QtGui.QApplication.UnicodeUTF8))

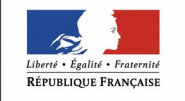

PRÉFET DE LA VENDÉE Définition et dessin du formulaire (On peut aussi créer le code du formulaire en s'aidant de Qtcreator)

#### Mise en forme

#### Schéma de fonctionnement

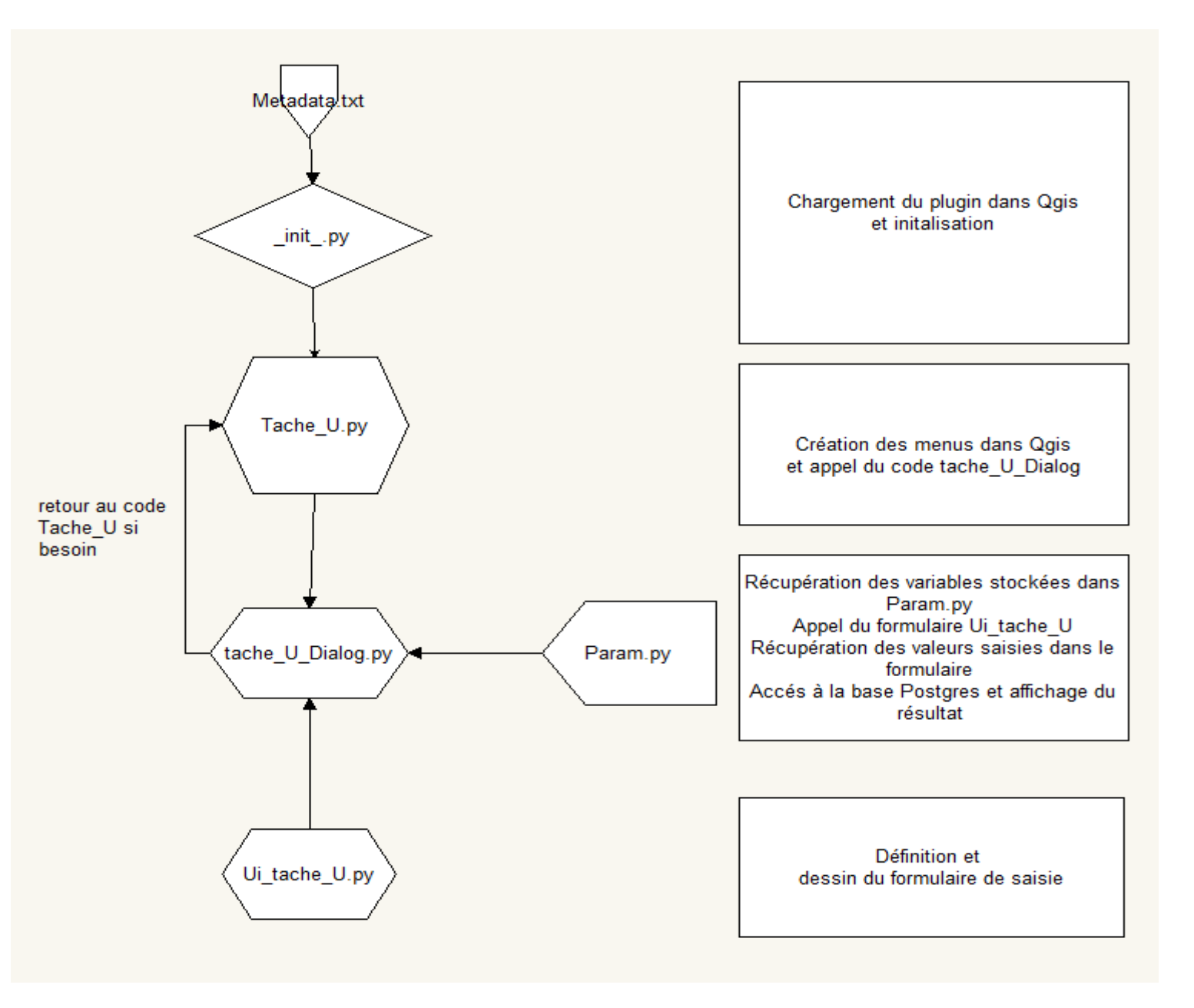

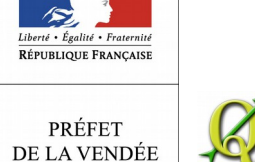

- Vous pouvez utiliser directement ce pluging en modifiant le fichier Param.py : remplacer les coordonnées de connexion à la base Postgres, vérifier le reste des données (nom de la table et champ geom affiché), et vous pourrez vous connecter à vos fichiers fonciers MAJIC dans Postgres pour les même critères de recherche.
- Puis vous pouvez changer les critères de recherche dans Tache\_U\_dialog.

En rouge : champs présents dans le fichier Majic d85\_2013\_pnb10\_parcelle

En vert : variables définies par le formulaire python Ui\_tache\_U.py

Critere\_recherche="jannatmin<="+""+annee+" and jannatmin>'0' and ccocom="+""+insee+""

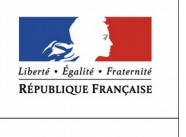

Le chargement de données peut se faire via un fichier à plat

Code à substituer dans le fichier tache\_U\_Dialog.py après la définition de la variable critère de recherche ( à adapter aussi)

variable

Critere\_recherche="pacage="+""+pacage+""

champ

Chemin accès à la table

Cible = 'O:/agriculture\_peche/RPG\_S2\_2014.TAB' CRpg=QgsVectorLayer(Cible, "PACAGE\_2014",'ogr') CcRpg=CRpg.setSubsetString (Gu+Critele\_recherche+Gu) QgsMapLayerRegistry.instance().addMapLayer(CRpg) qgis.utils.iface.zoomToActiveLayer()

> Nom affiché dans le gestionnaire de couche Pour éviter qu'il y ai plusieurs couches nommée PACAGE\_2014, il faut insérer ici la variable pacage Remplacer "PACAGE\_2014" par "PACAGE\_2014\_"+pacage Ce qui donnera pour une recherche sur le pacage : 85000003 La couche : PACAGE\_2014\_85000003 dans le gestionnaire de couche

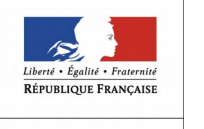

Test dans Qgis :

L'ensemble des fichiers du plugin sont placés dans le répertoire définitif (voir chapitre1). Au lancement de Qgis les fichiers sont compilés (des messages d'erreurs peuvent s'afficher ).

| 🚀 Erreur Python                                                                                                    | 9                | 23        |
|----------------------------------------------------------------------------------------------------|------------------|-----------|
| Impossible de charger l'extension ChercheRpg_2 provoque une erreur lors de l'appe<br>méthode classFactory()                                                                                                    | l de sa          |           |
| <pre>Traceback (most recent call last):<br/>File "C:/PROGRA~2/QGIS/apps/qgis/./python\qgis\utils.py<br/>plugins[packageName] = package.classFactory(iface)<br/>File "C:\PROGRA~2\QGIS\profil/python/plugins\ChercheRpg_<br/>from ChercheRpg_2 import ChercheRpg_2<br/>ImportError: cannot import name ChercheRpg_2</pre> | ", line<br>_2\ir | 2 :<br>11 |
| Version de Python :<br>2.7.4 (default, Apr 6 2013, 19:54:46) [MSC v. 1500 32 bit (Intel)]                                                                                                    | Close            | •         |

Pour ne pas fermer et relancer à chaque test Qgis, il y a un plugin adapté « Plugin Reloader » : il permet de recharger (compiler) un plugin sans relancer qgis donc gain de temps. On choisit dans une liste le plugin à relancer puis après il suffit de cliquer sur le bouton associé.

Liberé - Égalité - Fraternité RÉPUBLIQUE FRANÇAISE

PRÉFET DE LA VENDÉE Pour la rédaction des fichier Python j'utilise un éditeur de texte comme notepad (il colorise la syntaxe et aide à la rédaction) 3. approfondir le sujet :

- Livre de recettes PYGIS : python pour Qgis. http://docs.qgis.org/2.0/fr/docs/pyqgis\_developer\_cookbook/index.html http://docs.qgis.org/2.8/pdf/fr/QGIS-2.8-PyQGISDeveloperCookbook-fr.pdf
- Conception d'un plugin Python pour Qgis

http://geoinformations.metier.e2.rie.gouv.fr/fichier/pdf/CETENP\_20 11-10-27\_Concevoir\_Plugin\_Python\_QGIS\_cle1f6963.pdf?arg=177828825& cle=b663023619b5e68c2fbe7f3d7dedbb239e70f484&file=pdf/CETENP\_2011-10-27\_Concevoir\_Plugin\_Python\_QGIS\_cle1f6963.pdf

Utilisation plus simple du python sans passer par le plugin

http://geoinformations.metier.e2.rie.gouv.fr/qgis-utilisation-des-actions-pa r-olivier-maury-a3265.html

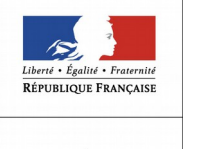

#### A vous de coder !!

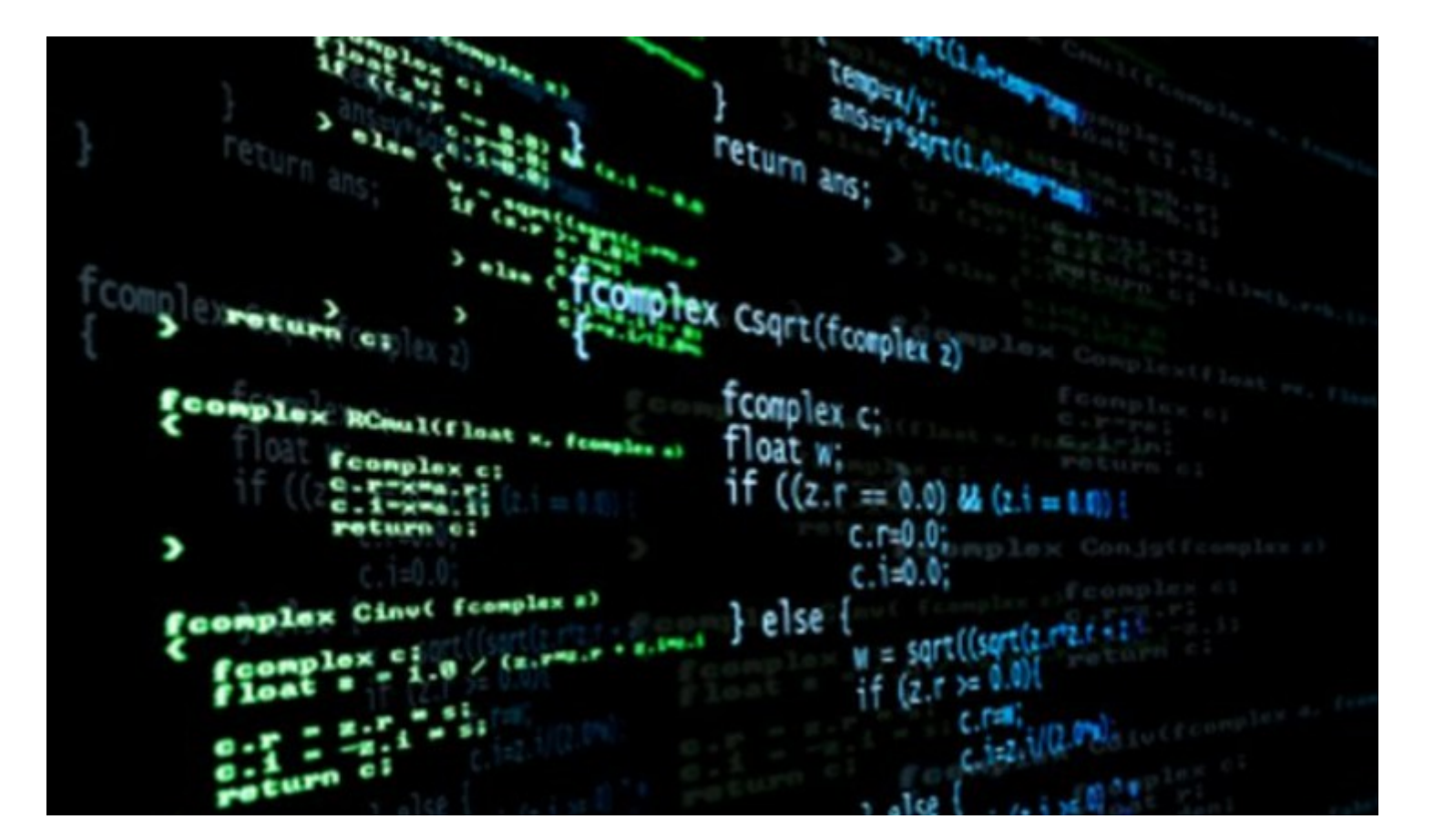

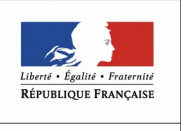